## 多光谱激光成像 Amersham Typhoon培训

10 June 2020
于海宽
Cytiva(原GE医疗生命科学事业部)
成像产品技术支持

## 放射自显影一磷屏

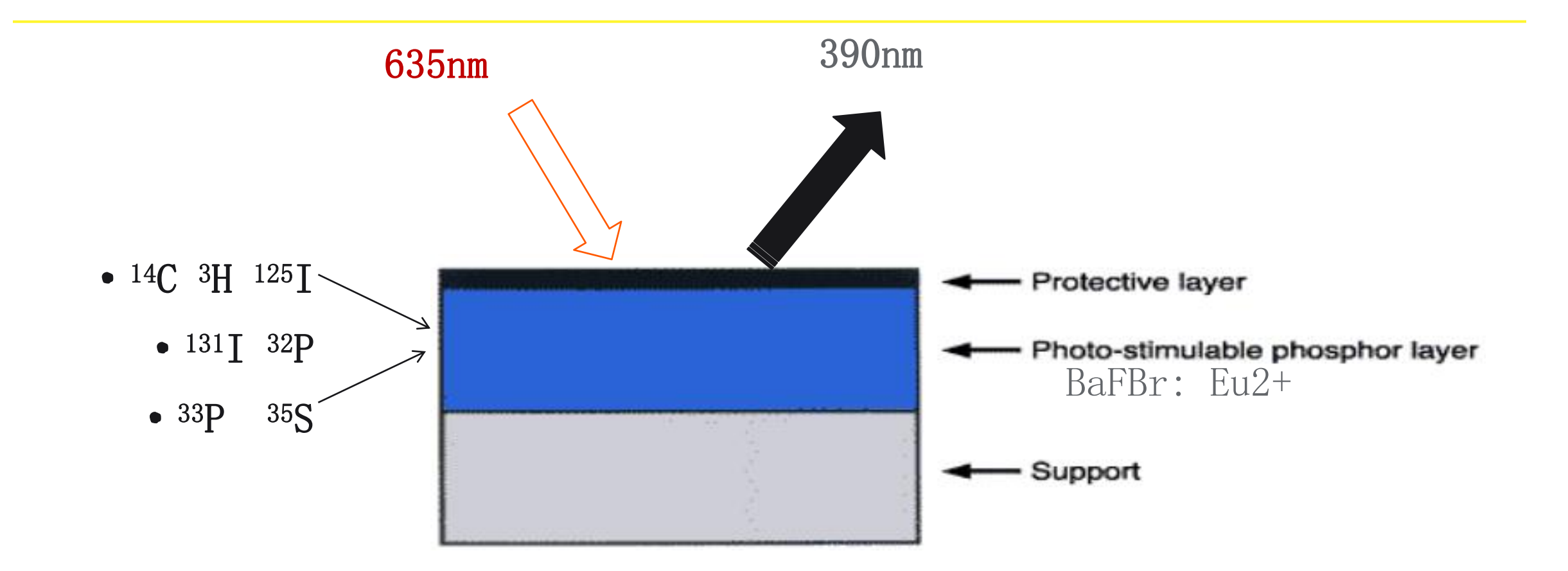

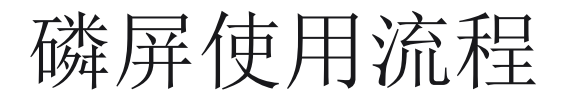

BaFBr: Eu<sup>2+</sup> ground state
BaFBr: Eu<sup>3+</sup> stable trap
BaFBr: Eu<sup>2+</sup> unstable state
BaFBr: Eu<sup>2+</sup> returns to ground state

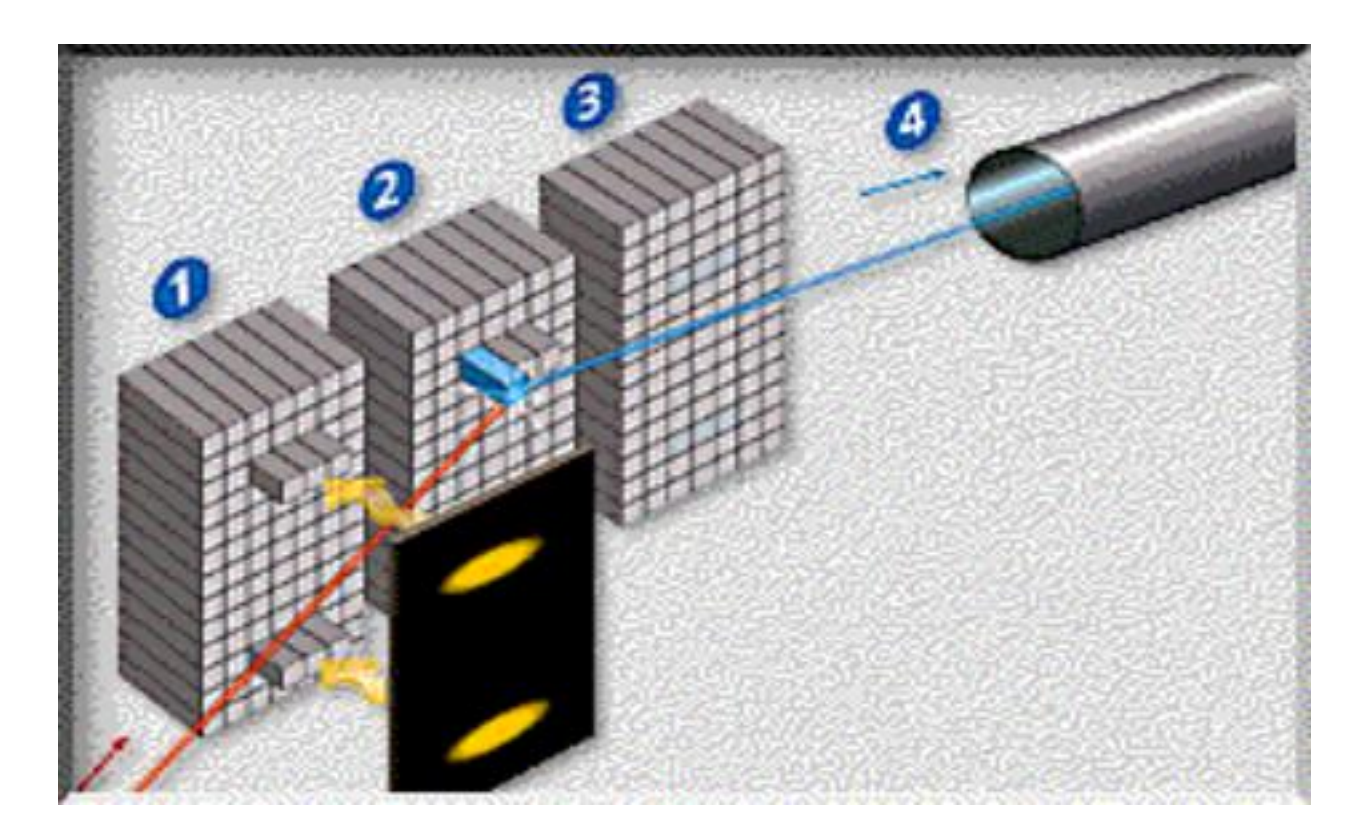

| Part | Function                 |
|------|--------------------------|
| 1    | Amersham Typhoon scanner |
| 2    | Amersham Eraser          |
| 3    | Amersham Cabinet         |

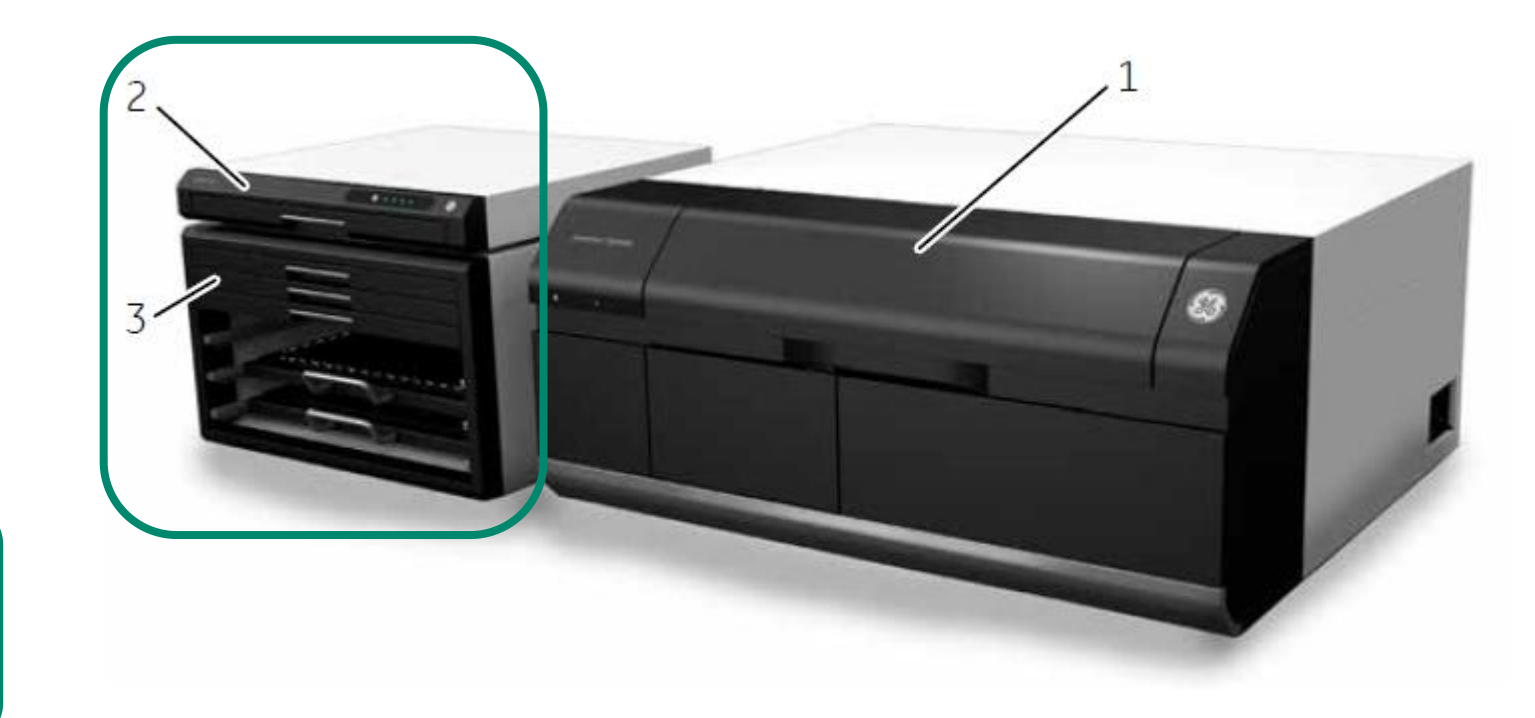

2和3为选配件

Cytiva

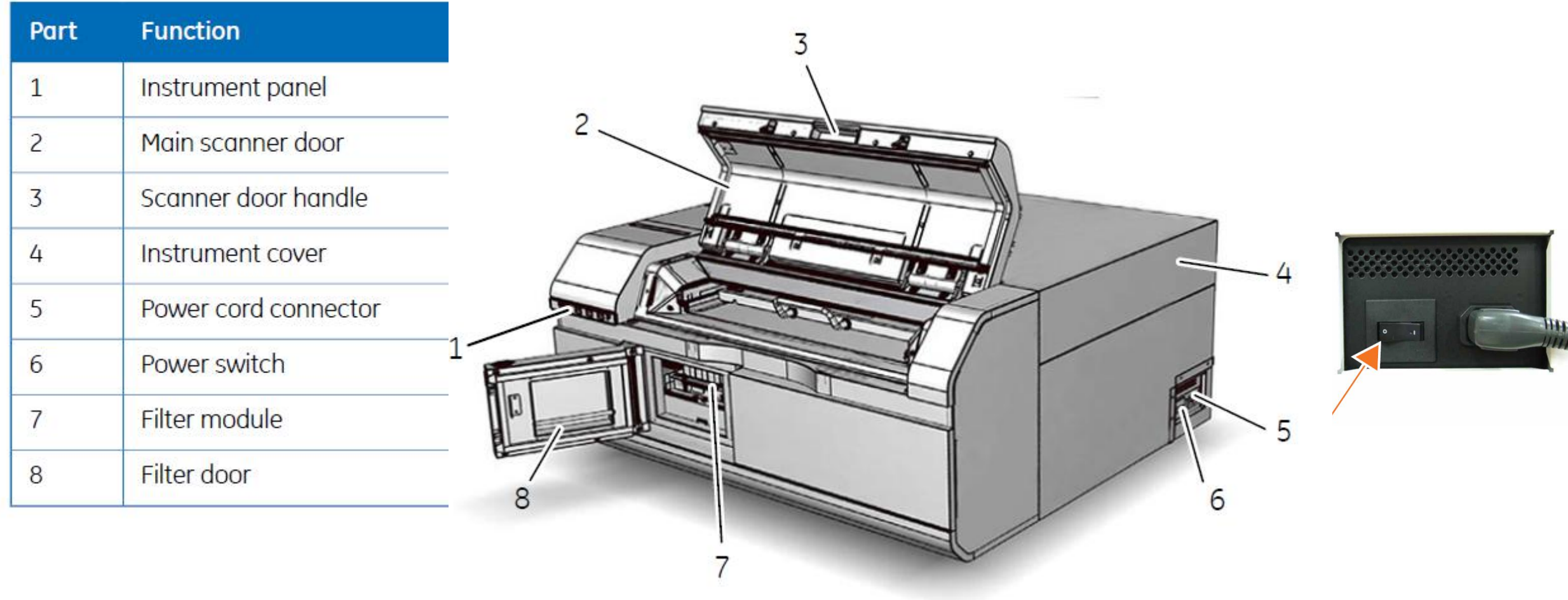

| Part | Function                  |  |
|------|---------------------------|--|
| 1    | Air intake filter and fan |  |
| 2    | Exhaust outlet            |  |
| 3    | Exhaust outlet            |  |
| 4    | USB connector             |  |

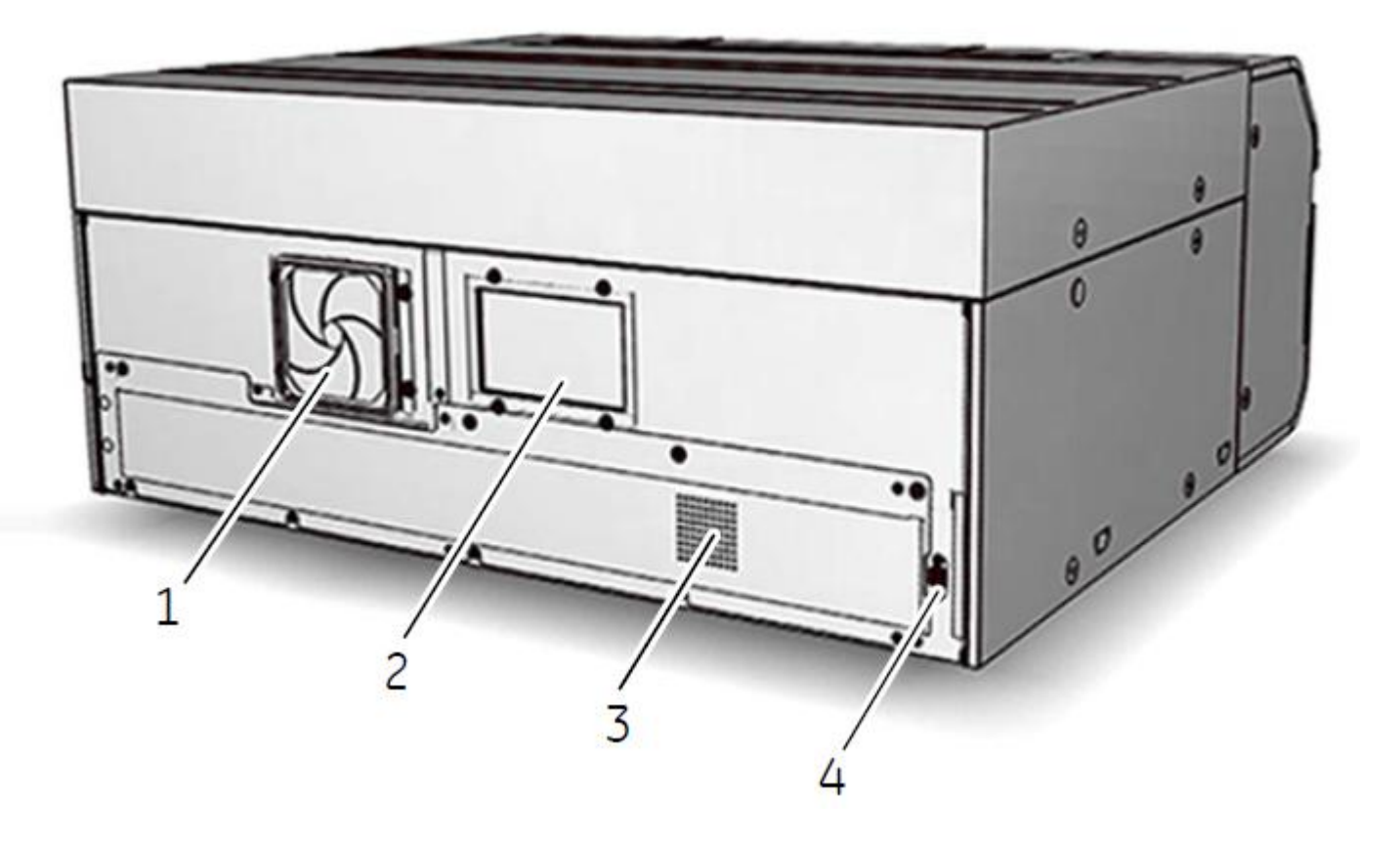

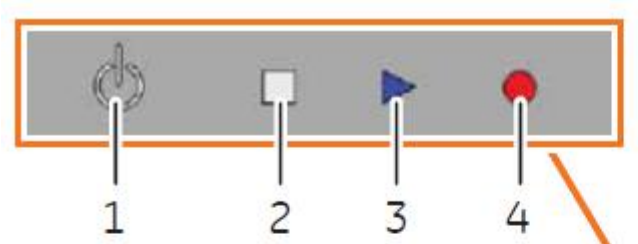

| Part | Color           | Function/status                                                                                                    |
|------|-----------------|----------------------------------------------------------------------------------------------------|
| 1    | White           | On/Off button                                                                                                    |
| 2    | White LED light | <ul> <li>If steady: Instrument is ready</li> <li>If flashing: Instrument is starting up or<br/>shutting down</li> </ul>                 |
| 3    | Blue LED light  | <ul> <li>The instrument is scanning, or</li> <li>The filters are being moved inside the scanner (after filter installation).</li> </ul> |
| 4    | Red LED light   | Error                                                                                                    |

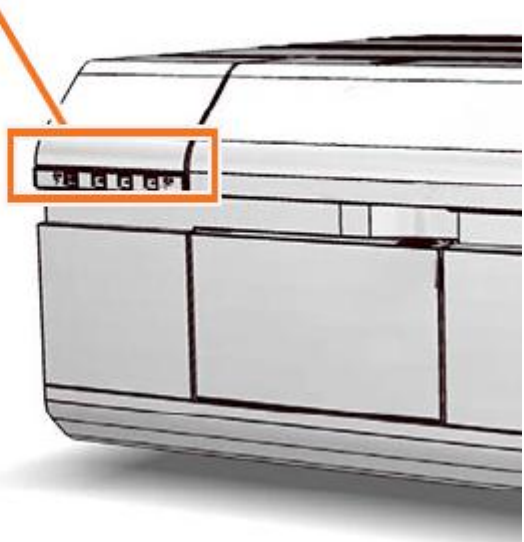

#### 开机:

٠

• 先打开主机右侧的总开关

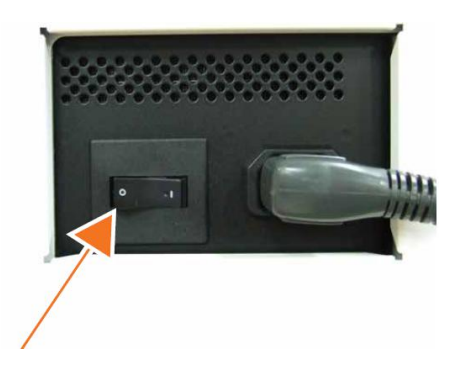

• 按前面电源开关, "Ready" 灯闪烁, 自检约5min

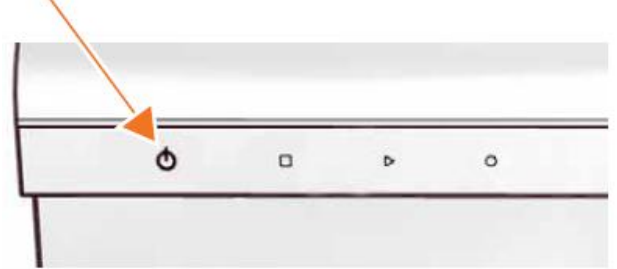

哔声后, "Ready"长亮 • 电脑上, 打开控制软件

**0** □ ▷ 0

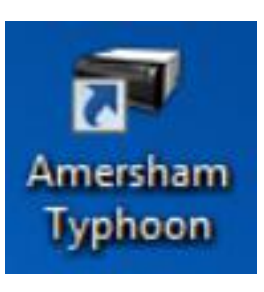

关机:

• 按住开关3秒,指示灯闪烁后自动关闭。

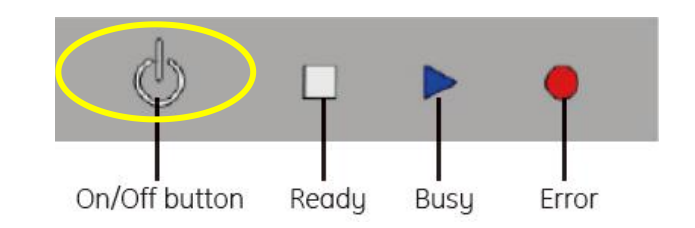

| Part | Function      |  |
|------|---------------|--|
| 1    | Filter module |  |
| 2    | Stage         |  |

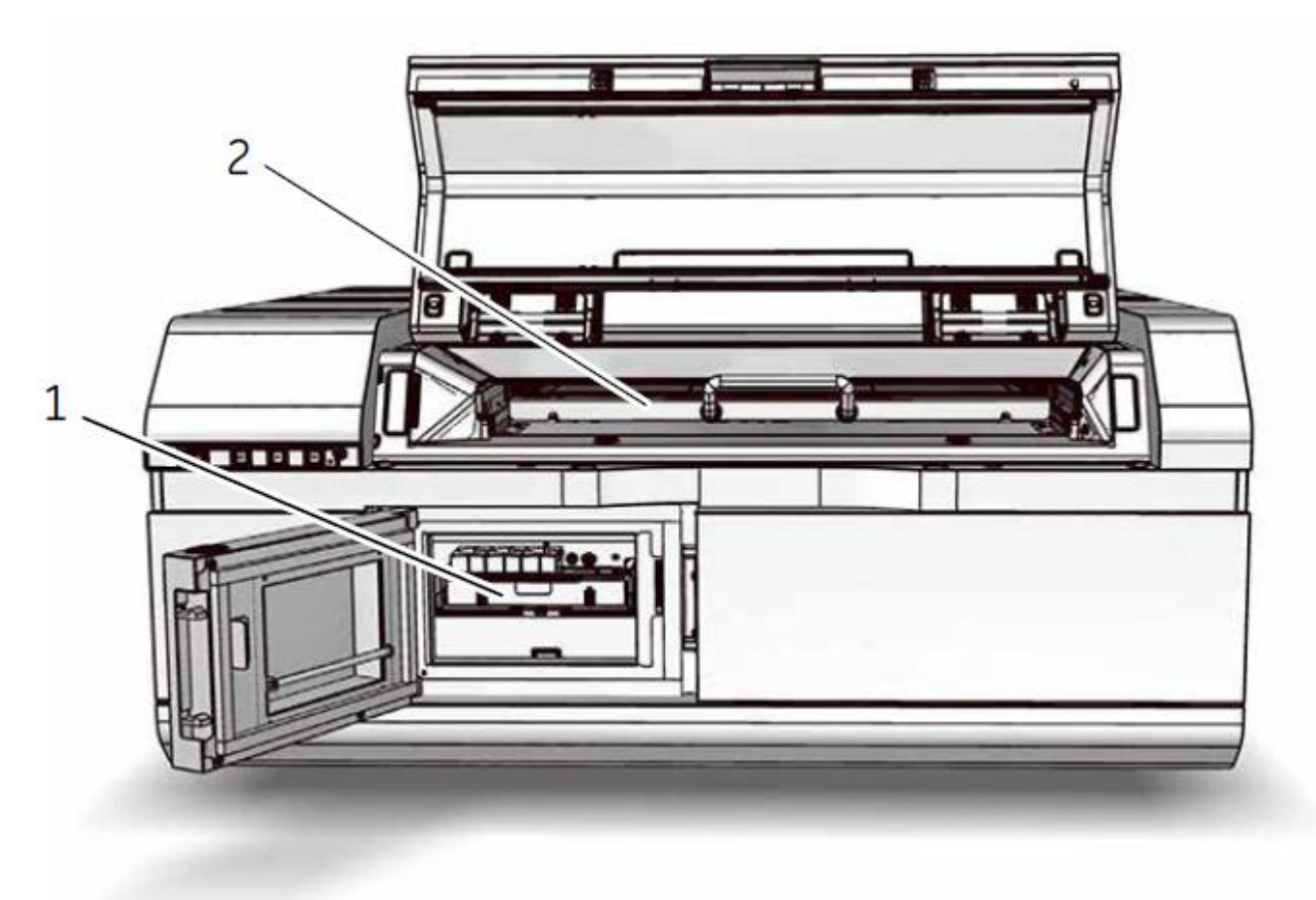

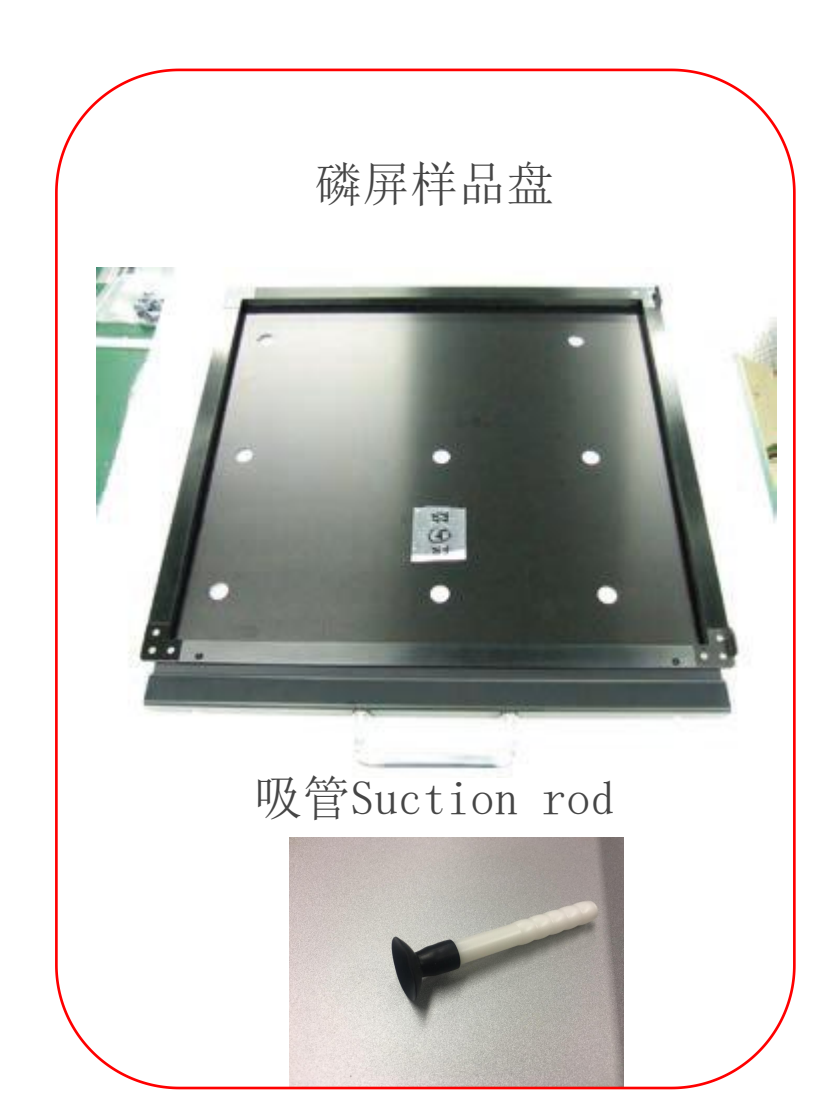

### 清屏仪和样品盘架

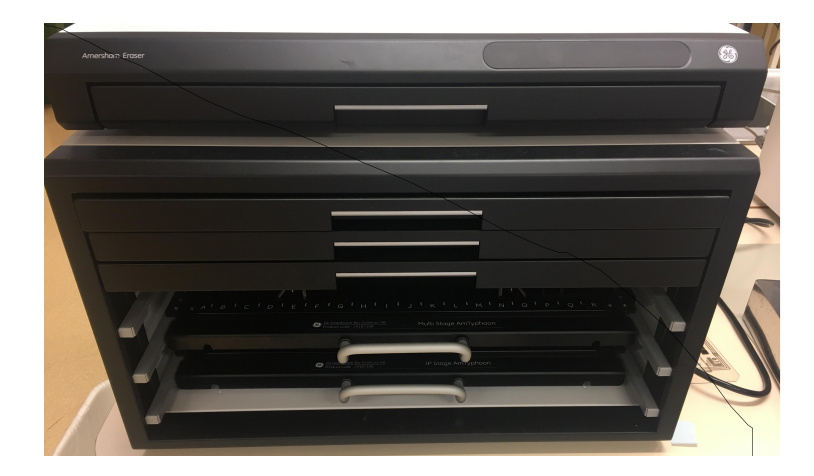

荧光样品盘

多功能样品盘

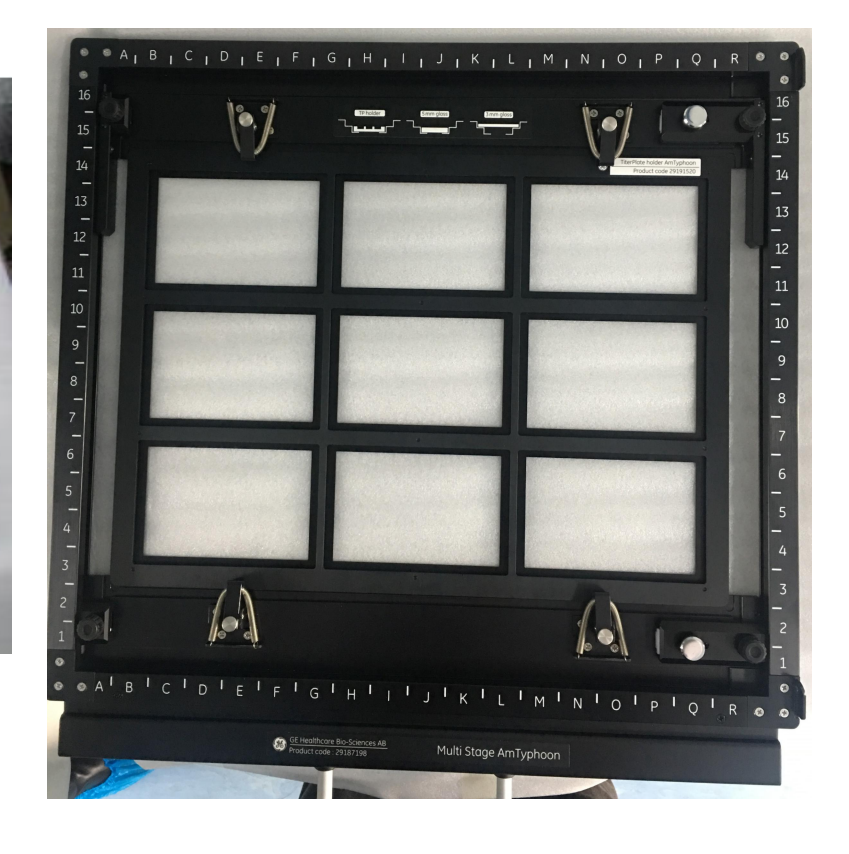

光密度OD测定

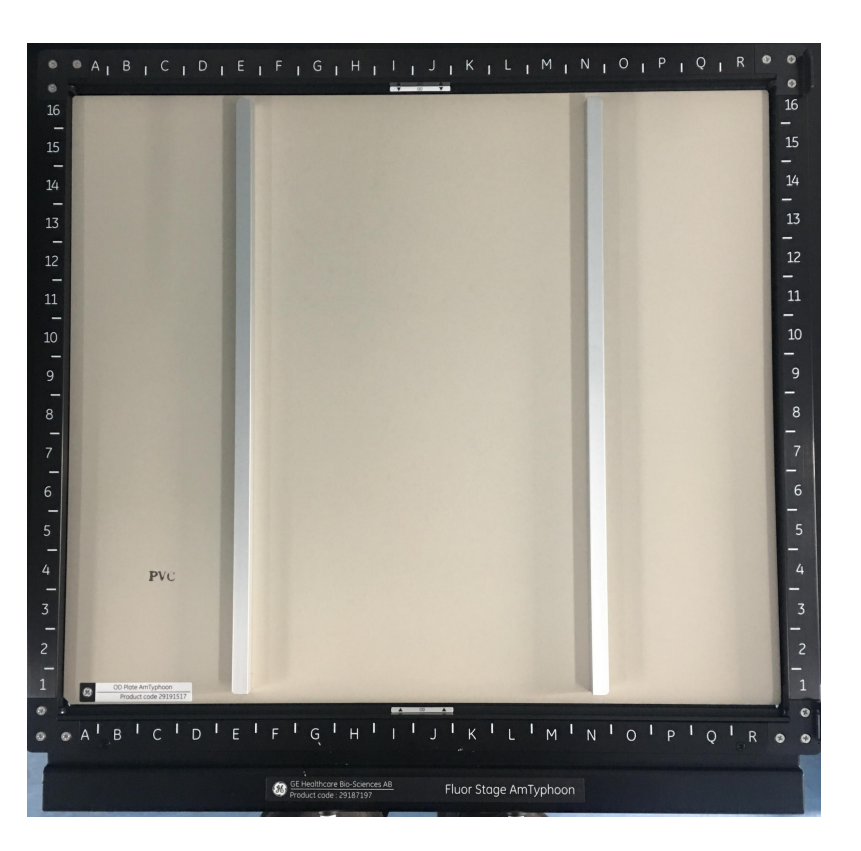

# 同位素磷屏压片过程

## 压片前准备: 磷屏放入清屏仪 清屏10-20分钟

#### Amersham Eraser front view

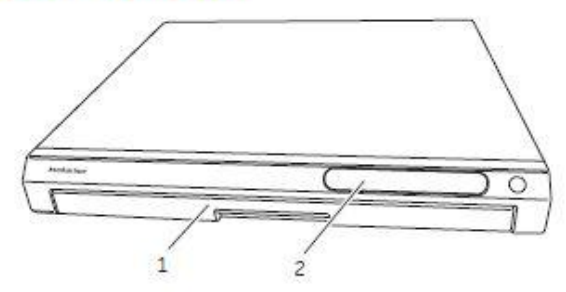

| Part | Part Function             |  |
|------|---------------------------|--|
| 1    | Tray                      |  |
| 2    | Panel with LED indicators |  |

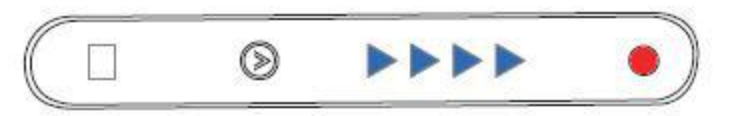

1

The table below shows the symbols on the display and their meaning.

| Symbol     | Indicator/Button | Description                                                                   |  |
|------------|------------------|-------------------------------------------------------------------------------|--|
|            | White            | Standby (power on).                                                           |  |
|            | Blue             | Run (erasing).                                                                |  |
|            |                  | Total run time                                                                |  |
|            |                  | One 🕨 10 min                                                                  |  |
|            |                  | Two 🕨 20 min                                                                  |  |
|            |                  | Three <b>&gt;&gt;&gt;</b> 40 min                                              |  |
|            |                  | Four <b>FOUR</b> 60 min                                                       |  |
| •          | Red              | Error.                                                                        |  |
| $\bigcirc$ | White            | RUN button.<br>Used to set erasure time and RUN.                              |  |
| )          |                  | Can also be used to change erasing time<br>during run or to turn the Amersham |  |

## 打开压片盒: 压片盒背面左右两侧开关

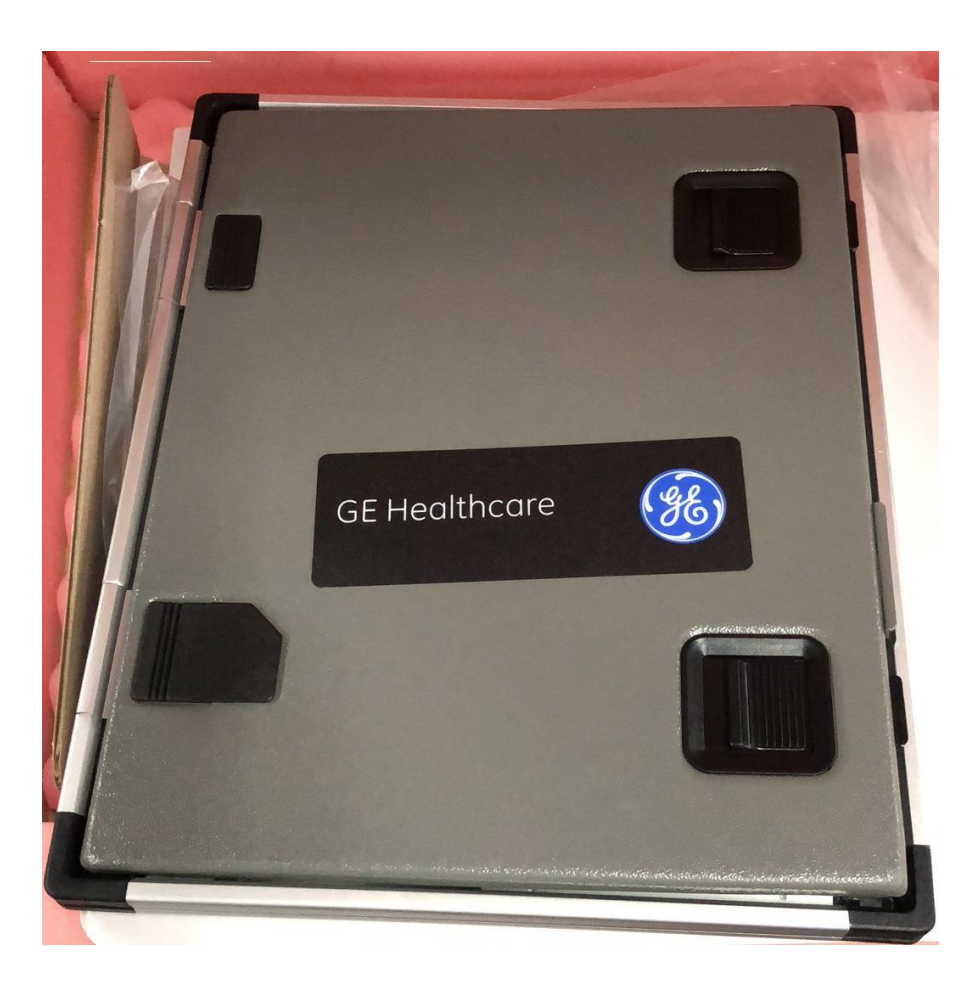

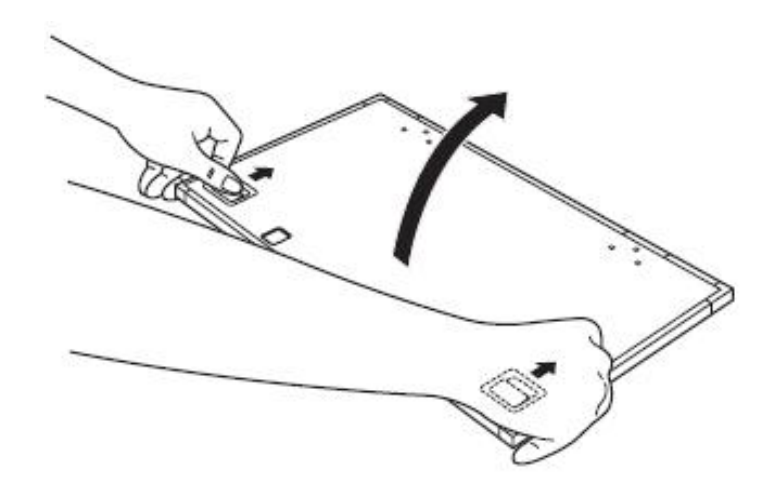

放置样品

- 样本切片放置在有方格的一侧
- 距离边界1cm以上
- 潮湿或湿润的样本要用保鲜膜
   包裹
- 如果需要制作放射曲线,可以 将不同浓度的同位素溶液点在 滤纸上,同样本一起压片

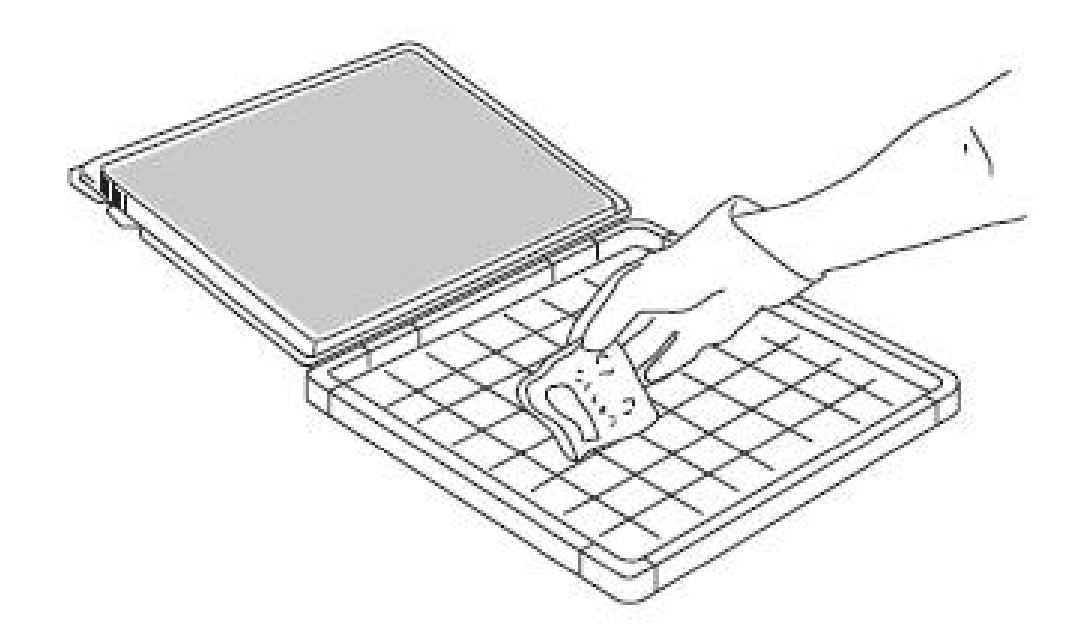

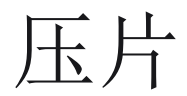

- 磷屏白色的面与样本接触,黑色的一面向上
- 磷屏的切角可作为样本的方向的指示

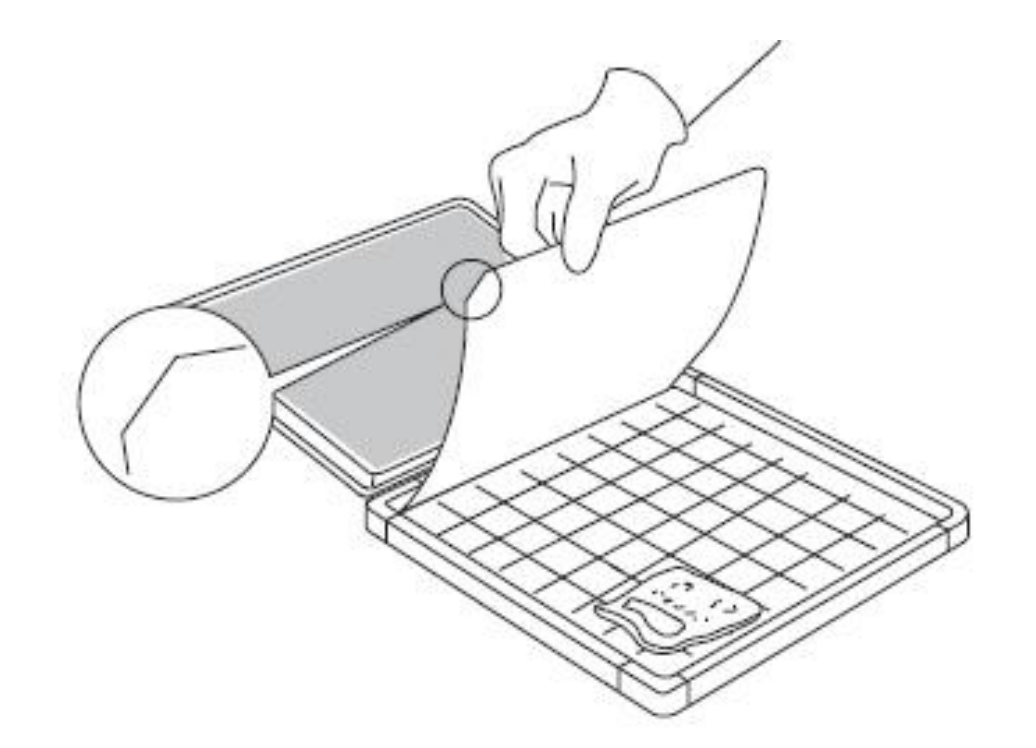

移动磷屏

- 可用Rod (空心管) 将磷屏转移 至磷屏样品台上
- 尽量避免直接接触磷屏白色面
- 测过程避太阳光和紫外线

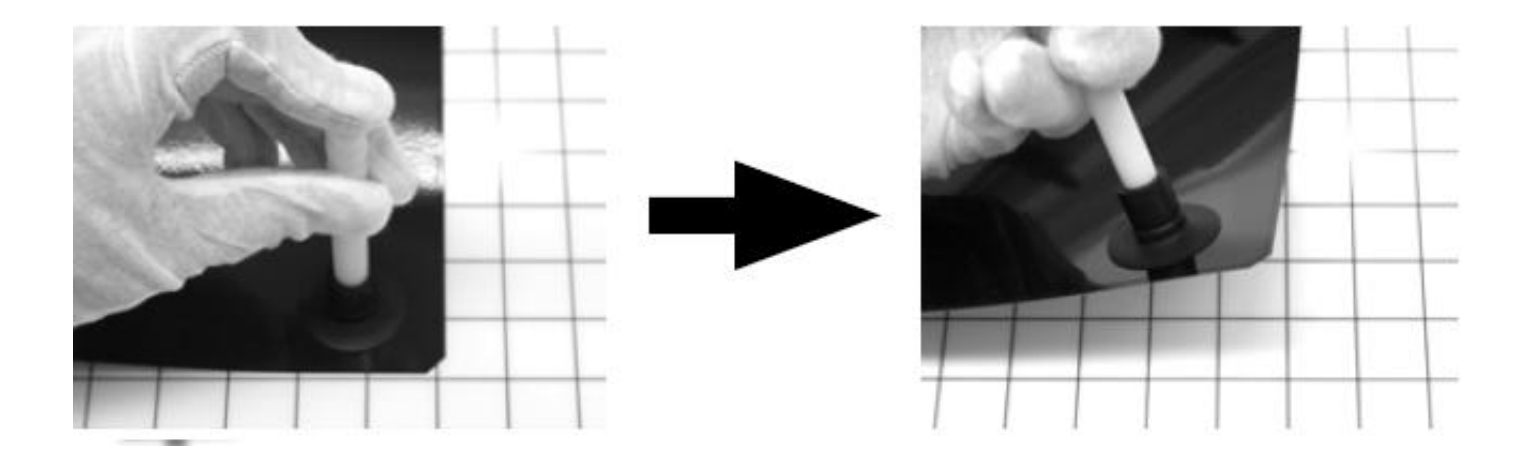

放置磷屏

- 磷屏黑色面接触磷屏样品平台 的背面
- 根据磷屏切角,确认成像的起 始位置
- 翻转样品盘,插入成像中,准 备扫描
- 此过程避太阳光和紫外线
- 日光灯没有影响,关闭正上方 光源即可

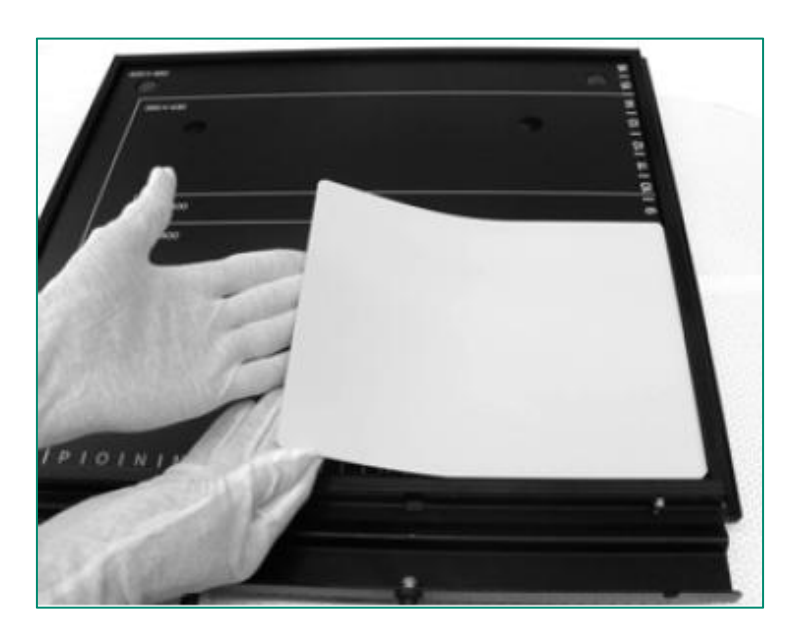

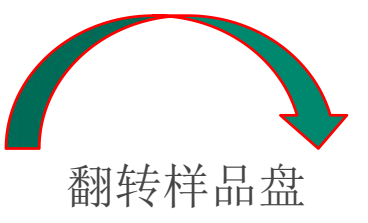

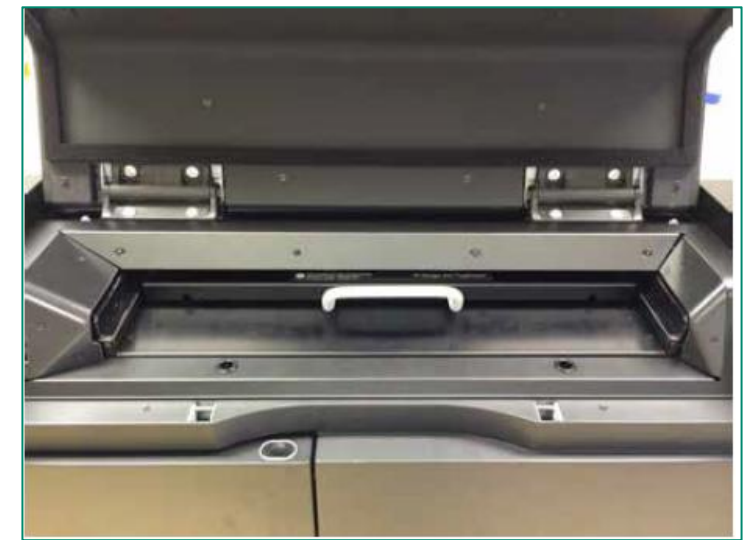

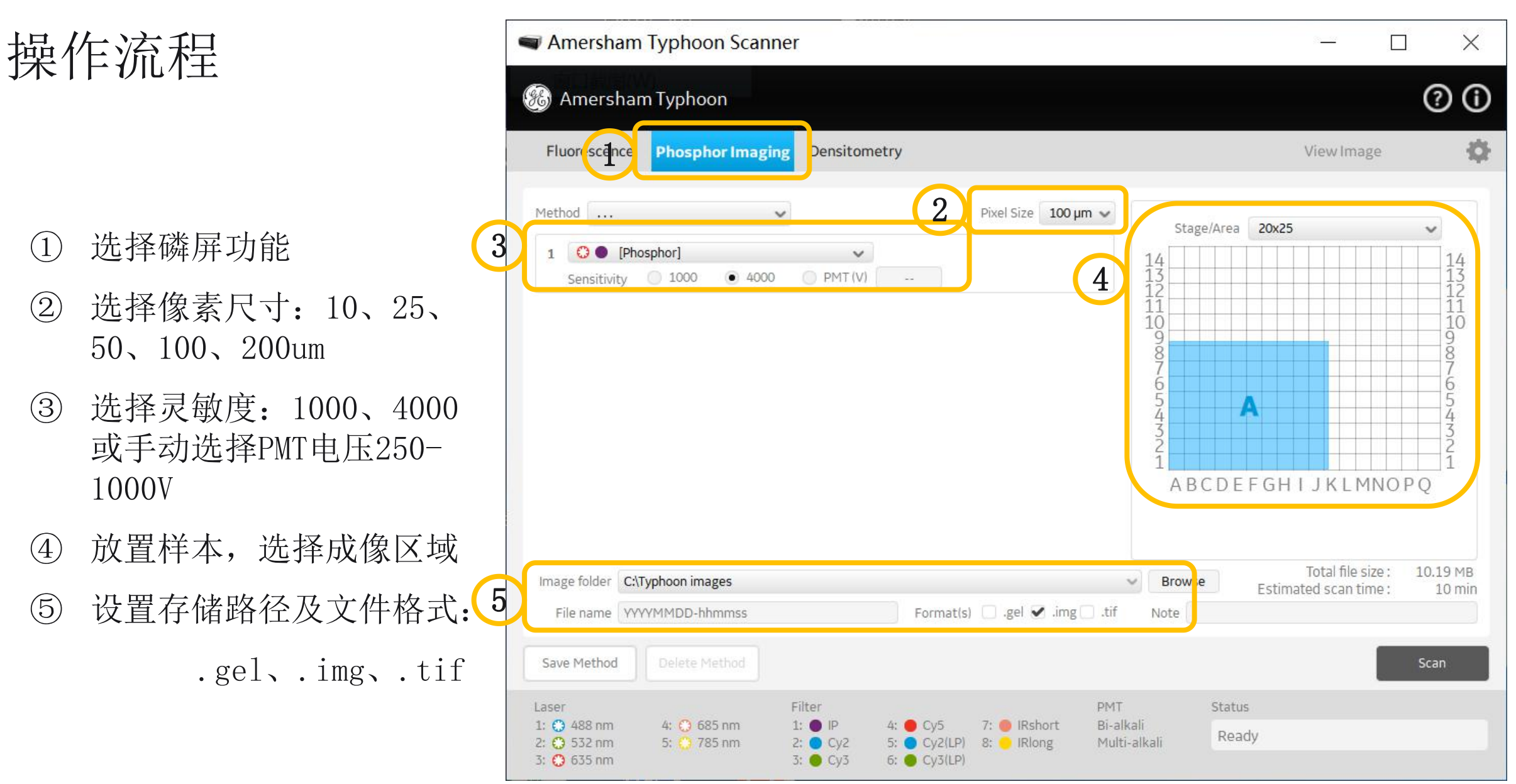

## 分析软件演示 Image Quant TL

- 培训资料:
- IQTL中文操作视频
- IQTL培训教材 P34

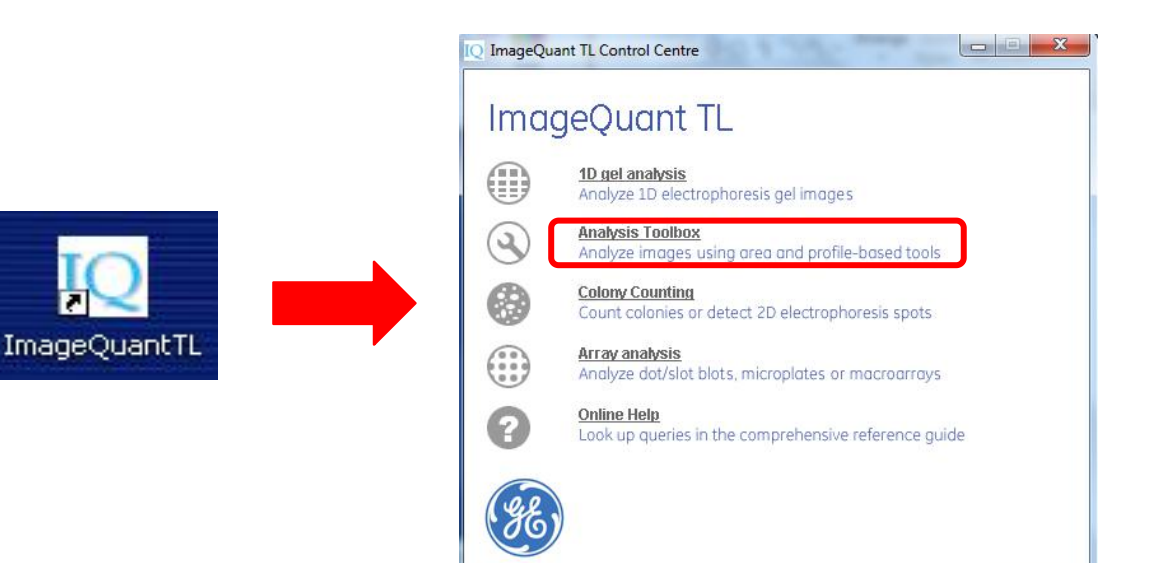

#### 操作: 打开图片---选择图形形状---自动圈定图像Autotrace---右键确定阈值Threshold ---左键圈定图像---Next---选择Histogram Peak扣除背景一添加备注Annotate---导出图像

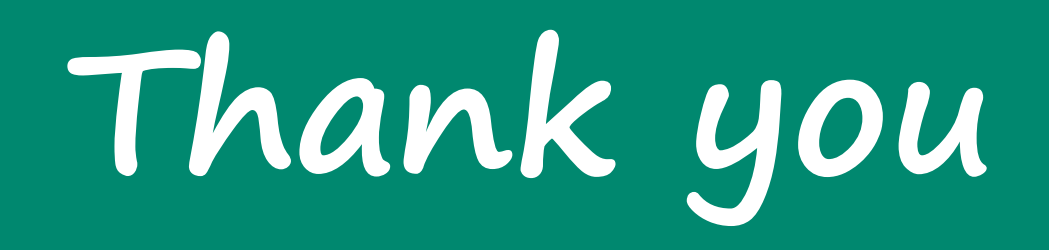

**于海宽** 18117521170 Haikuan. yu@cytiva. com

cytiva.com